① タスクバーの虫眼鏡アイコンをクリックし[コントロールパネル]と入力し、[開く]をクリックします。

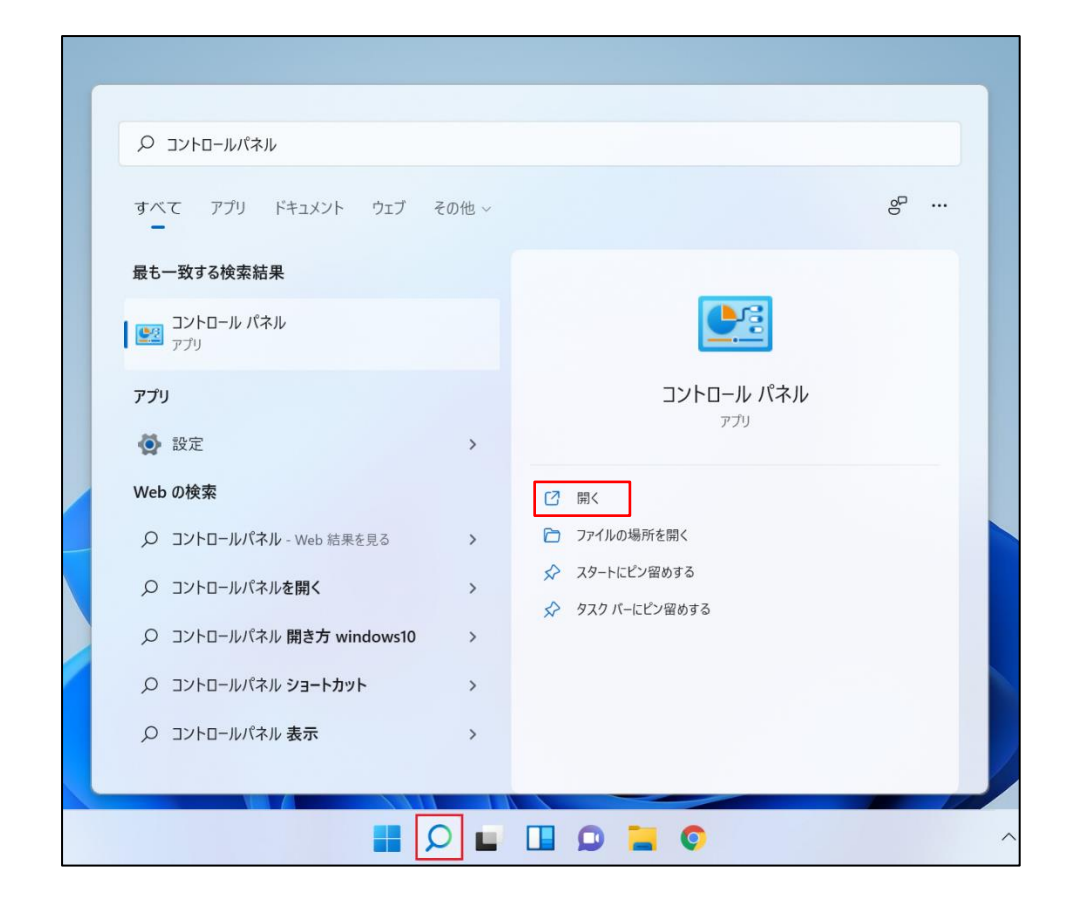

② [ネットワークとインターネット]をクリックします。

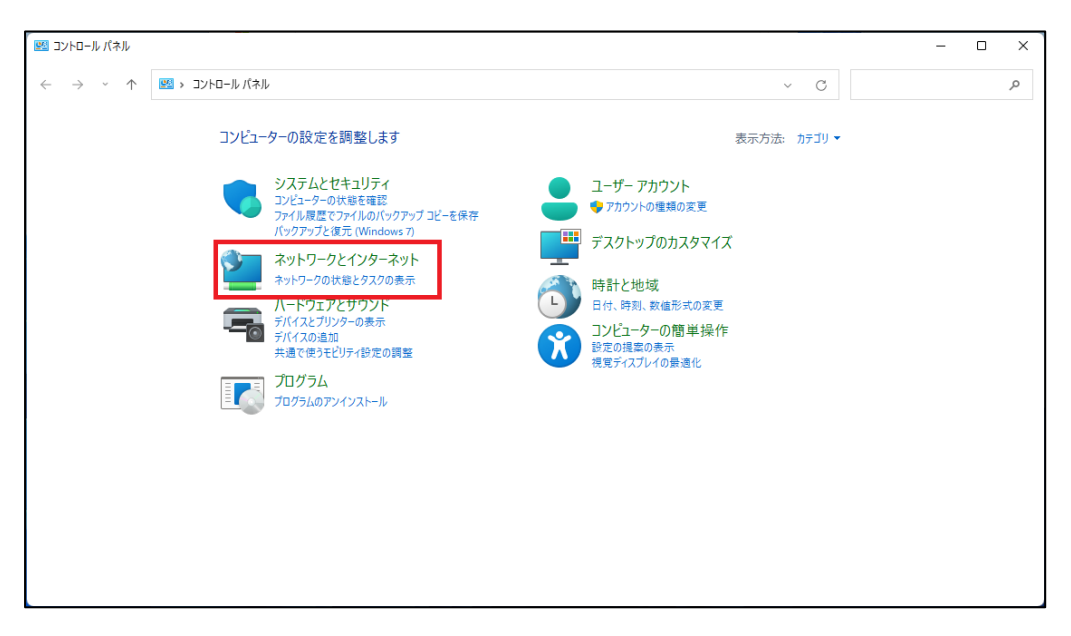

③ [ネットワークと共有センター]をクリックします。

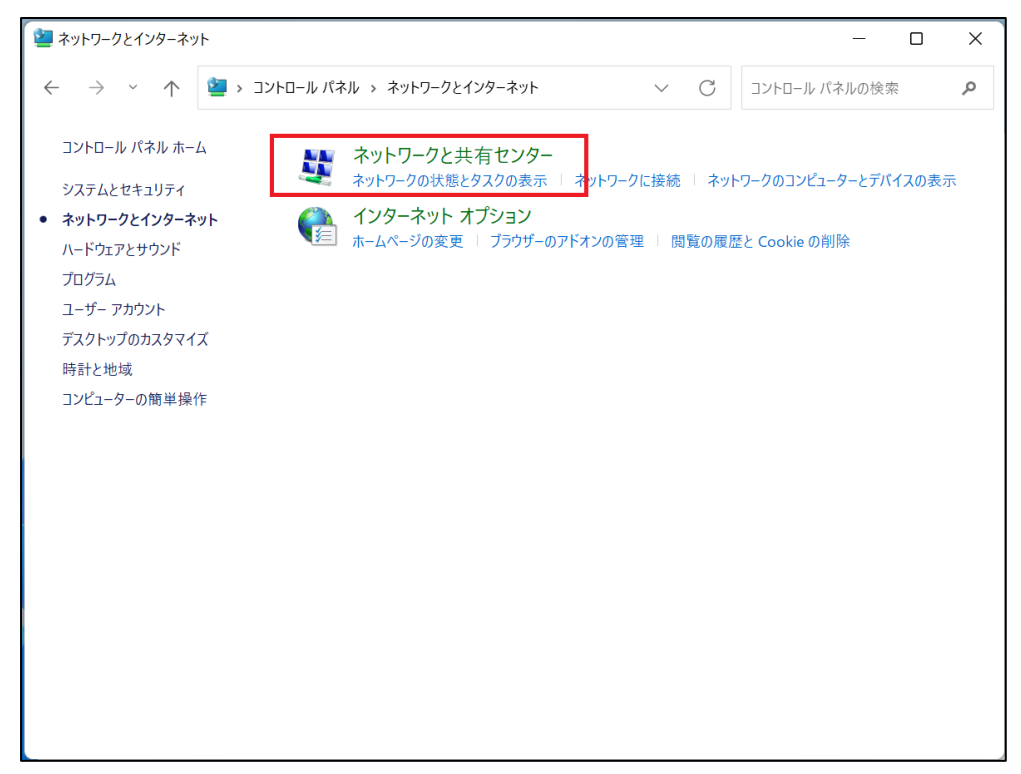

④ [ネットワークと共有センター]で[新しい接続またはネットワークのセットアップ]をクリックします。

| 🂐 ネットワークと共有センタ                                   | -                            |                                                                                                |             |              | _                                    |       | × |
|--------------------------------------------------|------------------------------|------------------------------------------------------------------------------------------------|-------------|--------------|--------------------------------------|-------|---|
| $\leftarrow \rightarrow ~ \checkmark ~ \uparrow$ | ↓ ベネットワークとインタ                | ーネット > ネットワークと共有                                                                               | 『センター 、     | ~ C          | コントロール パネルの検察                        | 农     | Q |
| コントロール パネル ホー                                    | ム 基本ネ                        | ットワーク情報の表示と                                                                                    | と接続のセットアン   | ップ           |                                      |       |   |
| アダプターの設定の変更<br>共有の詳細設定の変更<br>メディア ストリーミング オ      | 重 6667<br>更 6667<br>プション パブリ | ック ネットワーク                                                                                      |             | アクセスの<br>接続: | 重類: インターネット<br><b>M</b> Wi-Fi (6667) |       |   |
|                                                  | ネットワーク                       | 7設定の変更                                                                                         |             |              |                                      |       |   |
|                                                  | 2                            | 新しい接続またはネットワークのセットアップ<br>ブロードパンド、ダイヤルアップ、または VPN 接続をセットアップします。あるいは、ルーターまたはアクセス ポイントをセットアップします。 |             |              | ス ポイ                                 |       |   |
|                                                  |                              | 問題のトラブルシューティング<br>ネットワークの問題を診断し                                                                | て修復します。または、 | トラブルシュー      | ティングに関する情報を入る                        | 手します。 |   |

⑤ [ワイヤレス ネットワークに手動で接続します]を選択し、[次へ(N)]をクリックします。

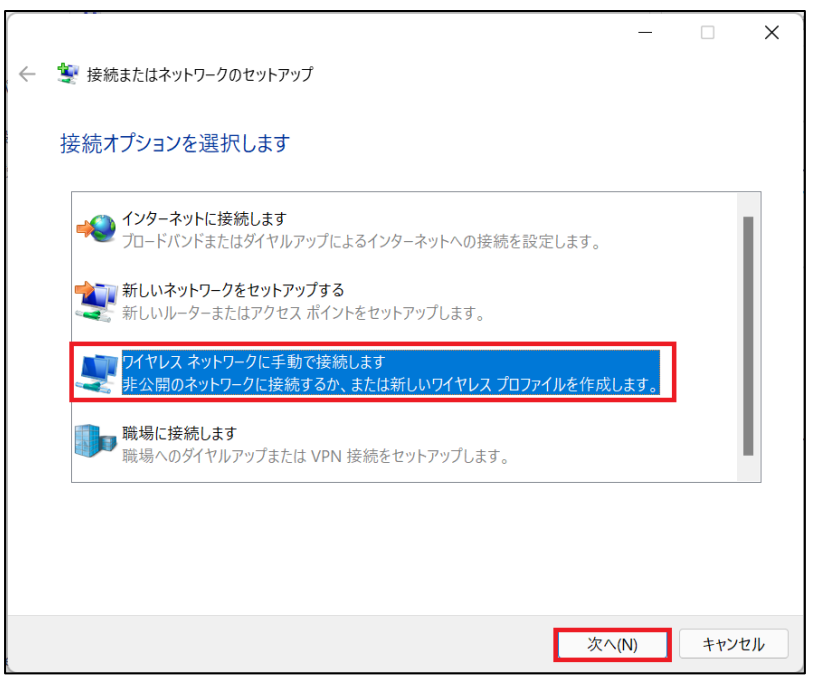

⑥ 以下の通りネットワーク情報を入力し、「次へ(N)」をクリックします。

| ネットワーク名   | SENSHUWL-X    |
|-----------|---------------|
| セキュリティの種類 | WPA2-エンタープライズ |
| 暗号化の種類    | AES           |

| ÷ | 🍨 ワイヤレス ネットワークに手動で接                                    | 統します                                               | - • ×        |
|---|--------------------------------------------------------|----------------------------------------------------|--------------|
|   | 追加するワイヤレス ネットワー                                        | ークの情報を入力します                                        |              |
|   | ネットワーク名(E):                                            | SENSHUWL-X                                         |              |
|   | セキュリティの種類(S):                                          | WPA2-エンタープライズ ~                                    |              |
|   | 暗号化の種類(R):                                             | AES ~                                              |              |
|   | セキュリティ キー(C):                                          |                                                    | 文字を非表示にする(H) |
|   | ✓ この接続を自動的に開始しま ○ ネットワークがプロードキャストを 警告: 選択すると、このコンピューター | ミす(T)<br>ミ行っていない場合でも接続する(O)<br>のプライバシーが危険にさらされる可能† | 性があります。      |
|   |                                                        |                                                    | 次へ(N) キャンセル  |

⑦ 「接続の設定を変更します(H)」をクリックします。

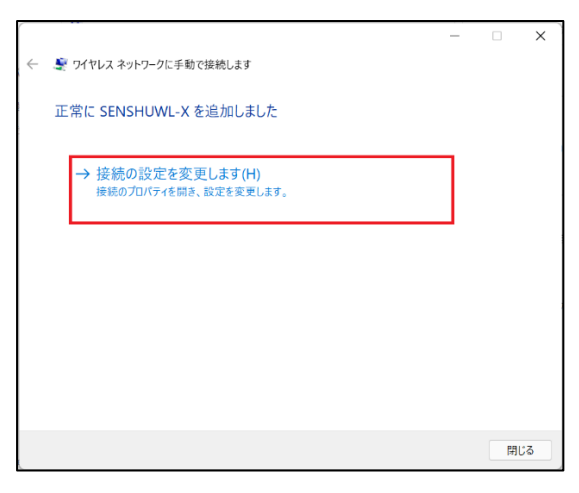

## ⑧ 「セキュリティ」タブをクリックします。

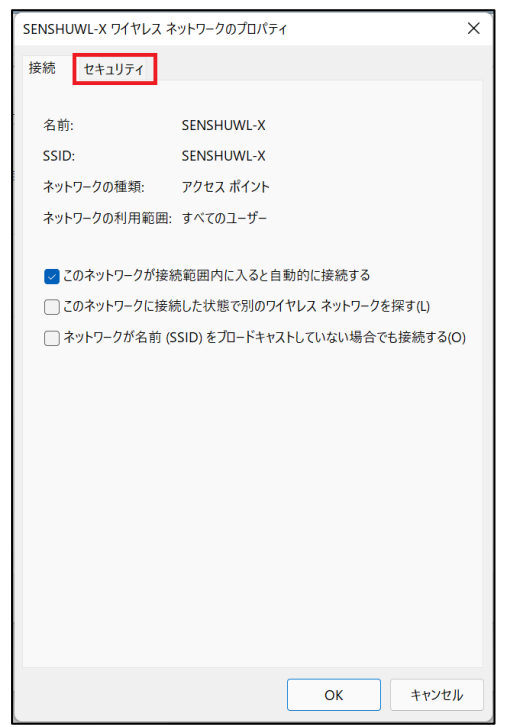

③「ネットワークの認証方法の選択(O):」で「Microsoft:保護された EAP(PEAP)」が選択されていることを確認し、
 「設定(S)」をクリックします。

| SENSHUWL-X ワイヤレス ネットワ | ークのプロパティ          | ×    |
|-----------------------|-------------------|------|
| 接続 セキュリティ             |                   |      |
|                       |                   |      |
| セキュリティの種類(E):         | WPA2 - エンタープライズ ~ |      |
| 暗号化の種類(N):            | AES ~             |      |
|                       |                   |      |
|                       |                   |      |
| ネットワークの認証方法の選択        | R(O):             |      |
| Microsoft: 保護された EAP  | (PEAP) ~ 設定(S)    |      |
| 🕗 ログオンするたびに、この接       | 続用の資格情報を使用する(R)   |      |
|                       |                   |      |
|                       |                   |      |
|                       |                   |      |
| 詳細設定(D)               |                   |      |
|                       |                   |      |
|                       |                   |      |
|                       |                   |      |
|                       |                   |      |
|                       | OK ++>>セ          | JL _ |

⑩ [保護された EAP のプロパティ]画面で「証明書を検証してサーバーの ID を検証する(V)」にチェックを入れます。

| イ保護された EAP のプロパティ                                                                                                    | × |
|----------------------------------------------------------------------------------------------------|---|
| 接続のための認証方法:                                                                                                    |   |
| ☑ 証明書を検証してサーバーの ID を検証する(V)                                                                                                    |   |
| □ 次のサーバーに接続する (例: srv1、srv2、.*¥.srv3¥.com)(O):                                                                                                    |   |
| 信頼されたルート証明機関(R):                                                                                                    |   |
| <ul> <li>AAA Certificate Services</li> <li>Baltimore CyberTrust Root</li> <li>Class 3 Public Primary Certification Authority</li> <li>DigiCert Assured ID Root CA</li> <li>DigiCert Global Root CA</li> <li>DigiCert Global Root G2</li> <li>DigiCert High Assurance EV Root CA</li> <li>Primicent Trusted Press C4</li> <li>接続前の通知(T):</li> <li>サーバーの ID を確認できない場合にユーザーに通知する </li> </ul> |   |
| 認証方法を選択する(S):                                                                                                    |   |
| セキュリティで保護されたパスワード (EAP-MSCHAP v2) ~ 構成(C)                                                                                                    |   |
| <ul> <li>              ● 高速再接続を有効にする(F)</li></ul>                                                                                                    |   |
| ОК <b>+</b> +у/2/                                                                                                    |   |

⑪ 「Security Communication Root2CA2」にチェックを入れます。

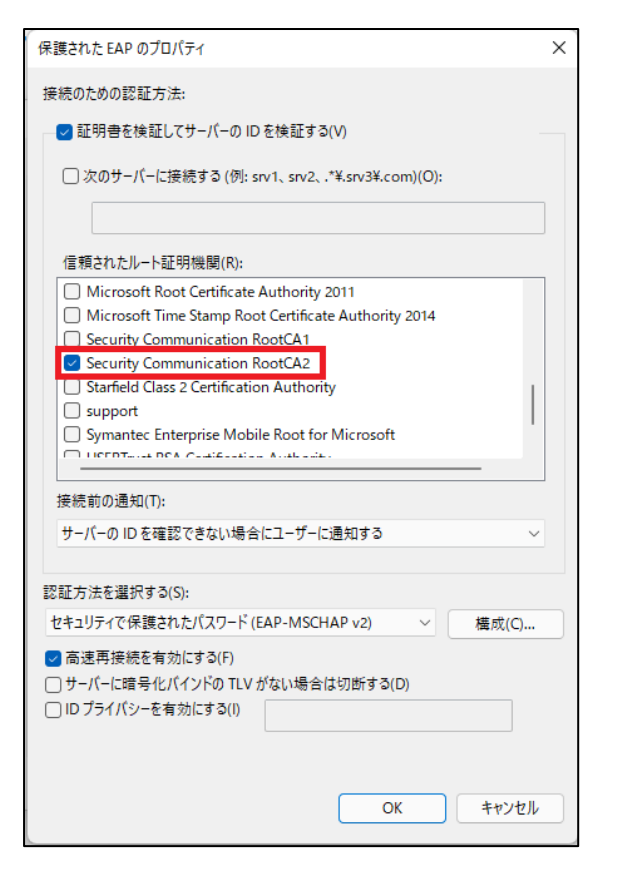

② 「セキュリティで保護されたパスワード(EAP-MSCHAP V2)」を選択します。

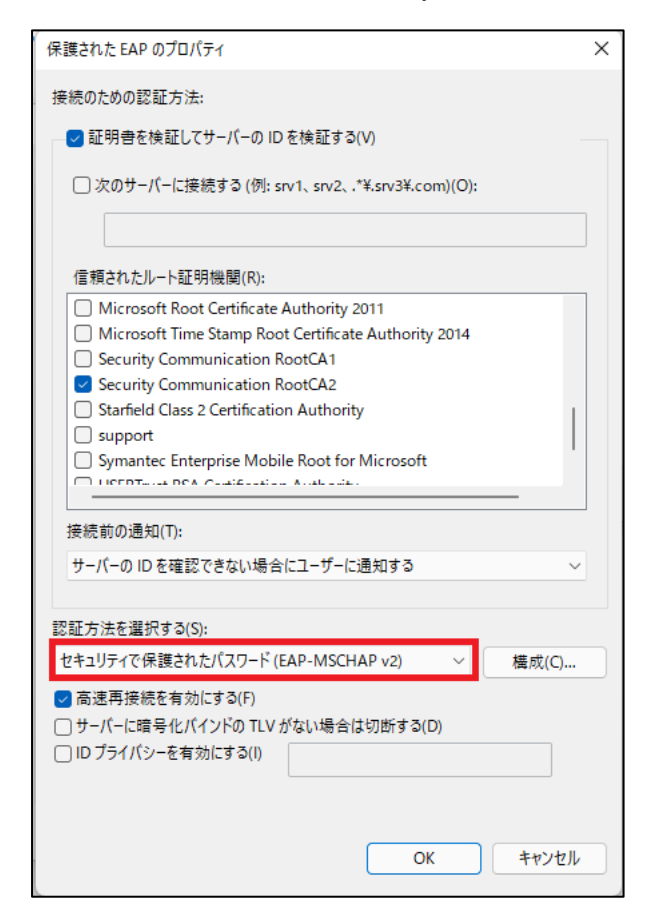

③ [EAP MSCHAP v 2 のプロパティ]のウィンドウが出るので、
 [Windows のログオン名とパスワード(およびドメインがある場合はドメイン)を自動的に使う(A)]

のチェックを外し、[OK]をクリックします。

| EAP MSCHAPv2 のプロパティ X                                                                    |   |
|------------------------------------------------------------------------------------------|---|
| 接続のための認証方法:                                                                              |   |
| □ Windows のログオン名とパスワード (およびドメインがある場<br>合はドメイン) を自動的に使う(A)                                |   |
| OK         キャンセル                                                                         |   |
| Microsoft Time Stamp Root Certificate Authority 2014     Security Communication Root CA1 |   |
| Security Communication RootCA1                                                           |   |
| Starfield Class 2 Certification Authority                                                |   |
| support                                                                                  |   |
| Symantec Enterprise Mobile Root for Microsoft                                            |   |
|                                                                                          |   |
| 接続前の通知(T):                                                                               |   |
| サーバーの ID を確認できない場合にユーザーに通知する 🗸 🗸                                                         |   |
|                                                                                          |   |
| 認証方法を選択する(S):                                                                            |   |
| セキュリティで保護されたパスワード (EAP-MSCHAP v2) V 構成(C)                                                |   |
| ✓ 高速再接続を有効にする(F) サーバーに暗号化パインドのTLV がない場合は切断する(D) □ ワースーパーに暗号化パインドのTLV がない場合は切断する(D)       |   |
|                                                                                          |   |
|                                                                                          |   |
|                                                                                          |   |
| 0K =+7721                                                                                | J |

(④) ⑧のセキュリティタブに戻り、[詳細設定(D)]をクリックします。

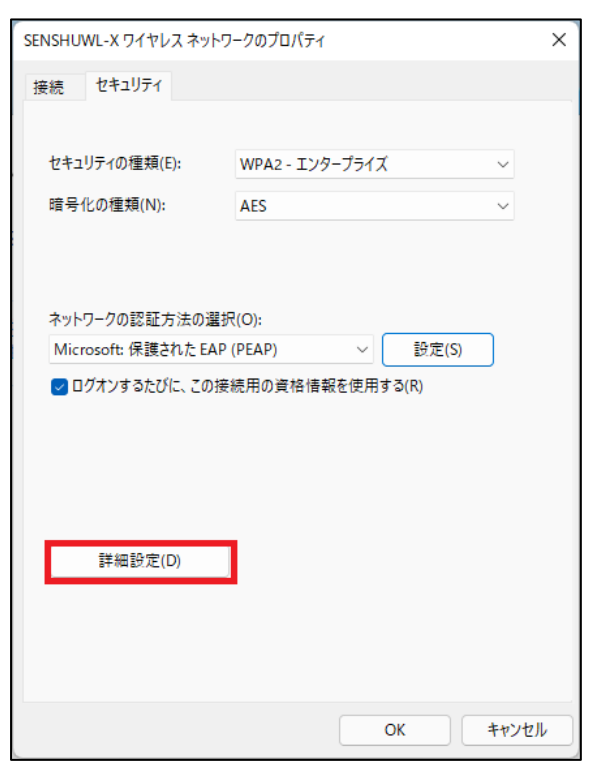

⑤ [802.1X の設定]タブの[認証モードを設定する(P)]にチェックを入れます。

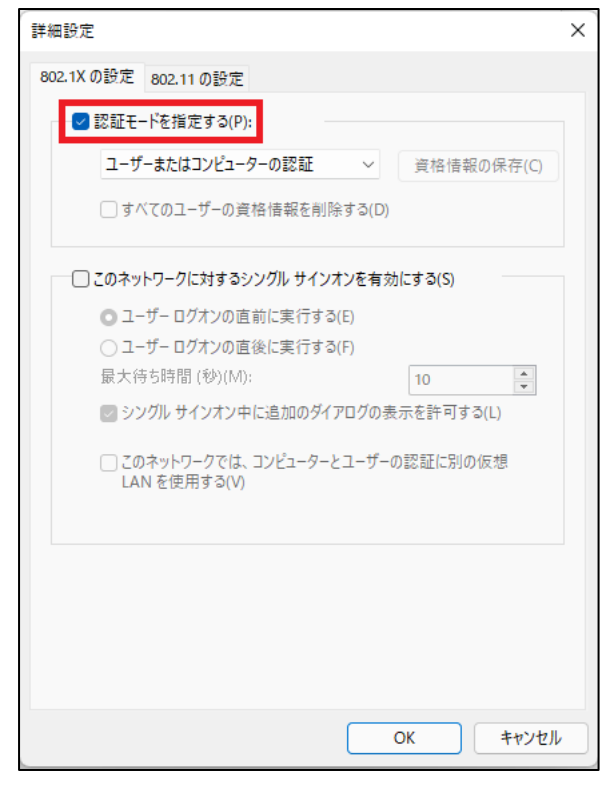

16 [ユーザー認証]を選択し、[OK]をクリックします。

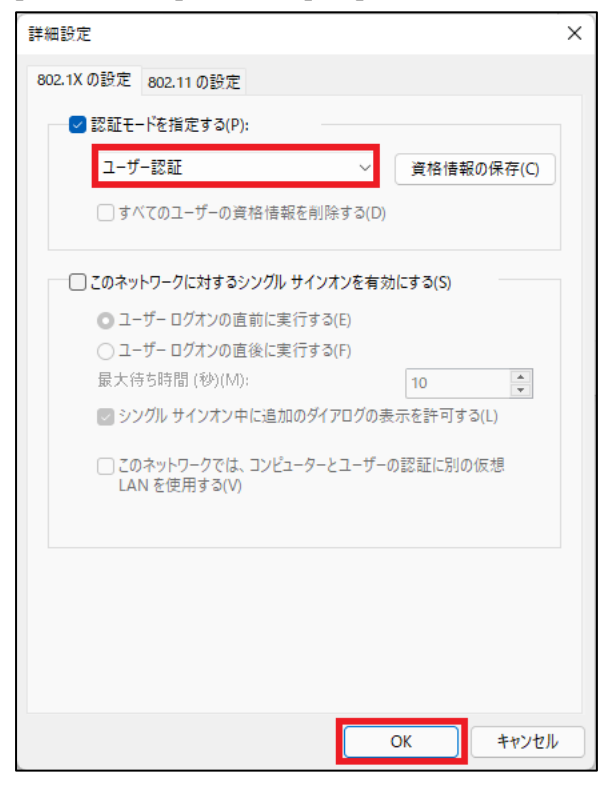

⑰ [SENSHUWL-X ワイヤレス ネットワークのプロパティ]画面で[OK]をクリックします。

|                     | 「SENSHUWL-X ワイヤレス ネットワークのプロパティ |   |  |  |
|---------------------|--------------------------------|---|--|--|
| 接続 セキュリティ           |                                |   |  |  |
|                     |                                |   |  |  |
| セキュリティの種類(E):       | WPA2 - エンタープライズ                | ~ |  |  |
| 暗号化の種類(N):          | AES                            | ~ |  |  |
|                     |                                |   |  |  |
|                     |                                |   |  |  |
| ネットワークの認証方法の違       | 瞿択(O):                         |   |  |  |
| Microsoft: 保護された EA | AP (PEAP) ~ 設定(S)              |   |  |  |
|                     |                                |   |  |  |
| 詳細設定(D)             |                                |   |  |  |

18 [ワイヤレスネットワークに手動で接続します]画面で[閉じる]をクリックしたら完了です。

|     |                                           | _ |    | × |
|-----|-------------------------------------------|---|----|---|
| ← 🔮 | ワイヤレス ネットワークに手動で接続します                     |   |    |   |
| Ĩ   | 常に SENSHUWL-X を追加しました                     |   |    |   |
|     | → 接続の設定を変更します(H)<br>接続のプロパティを開き、設定を変更します。 |   |    |   |
|     |                                           |   |    |   |
|     |                                           |   |    |   |
|     |                                           |   |    |   |
|     |                                           |   | 閉じ | ð |